## - >>follow me<< ·</p>

Mit diesem Link gelangen Sie direkt auf unsere Buchungsseite <u>https://webbox3.interalp-touristik.com/?tenant\_id=scalariastwolfgang&package\_identifier=aco\_asso#/date</u>\_wählen Sie im Kalender Ihr gewünschtes Anreisedatum für die AcoAsso Veranstaltung aus! Oktober 03.-05.10.2024

\_geben Sie links unterhalb des Kalenders in das leere gelbe Feld den Promocode ACO ASSO ein und klicken anschließend auf Angebote suchen

\_es öffnet sich eine Liste mit unseren besten Angeboten für Ihren Aufenthalt

- \_wählen Sie die gewünschte Zimmerkategorie zum jeweiligen Preis! → der Preis wird für die Einzelbelegung angezeigt
- \_klicken Sie auf das Feld *Buchen* und danach *Auswählen*
- \_im Abschnitt Buchung fertigstellen können Sie Ihre persönlichen Daten eingeben
- \_geben Sie anschließend auf der Zahlungsseite Ihre Kreditkartendetails ein und Sie erhalten in Kürze Ihre Buchungsbestätigung per E-Mail
- \_good to know: es erfolgt keine Abbuchung, wir behalten Ihre Kreditkartendaten ausschließlich zur Garantie der Buchung

\_Wir freuen uns schon, Sie bald bei uns @ scalaria begrüßen zu dürfen

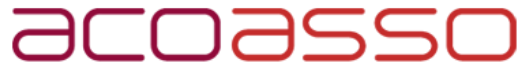

Österreichische Gesellschaft für Chirurgische Onkologie Austrian Society of Surgical Oncology